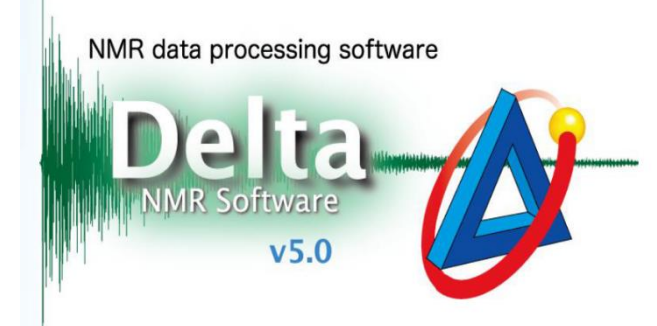

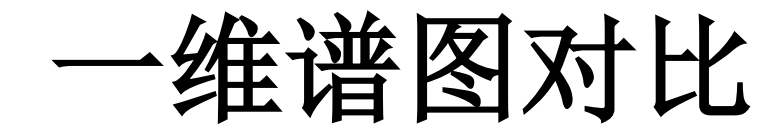

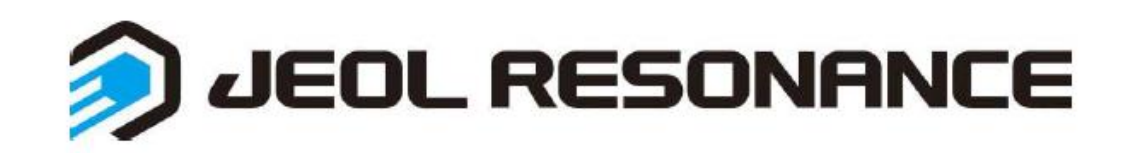

# 1. 打开谱图---进入Data Slate界面

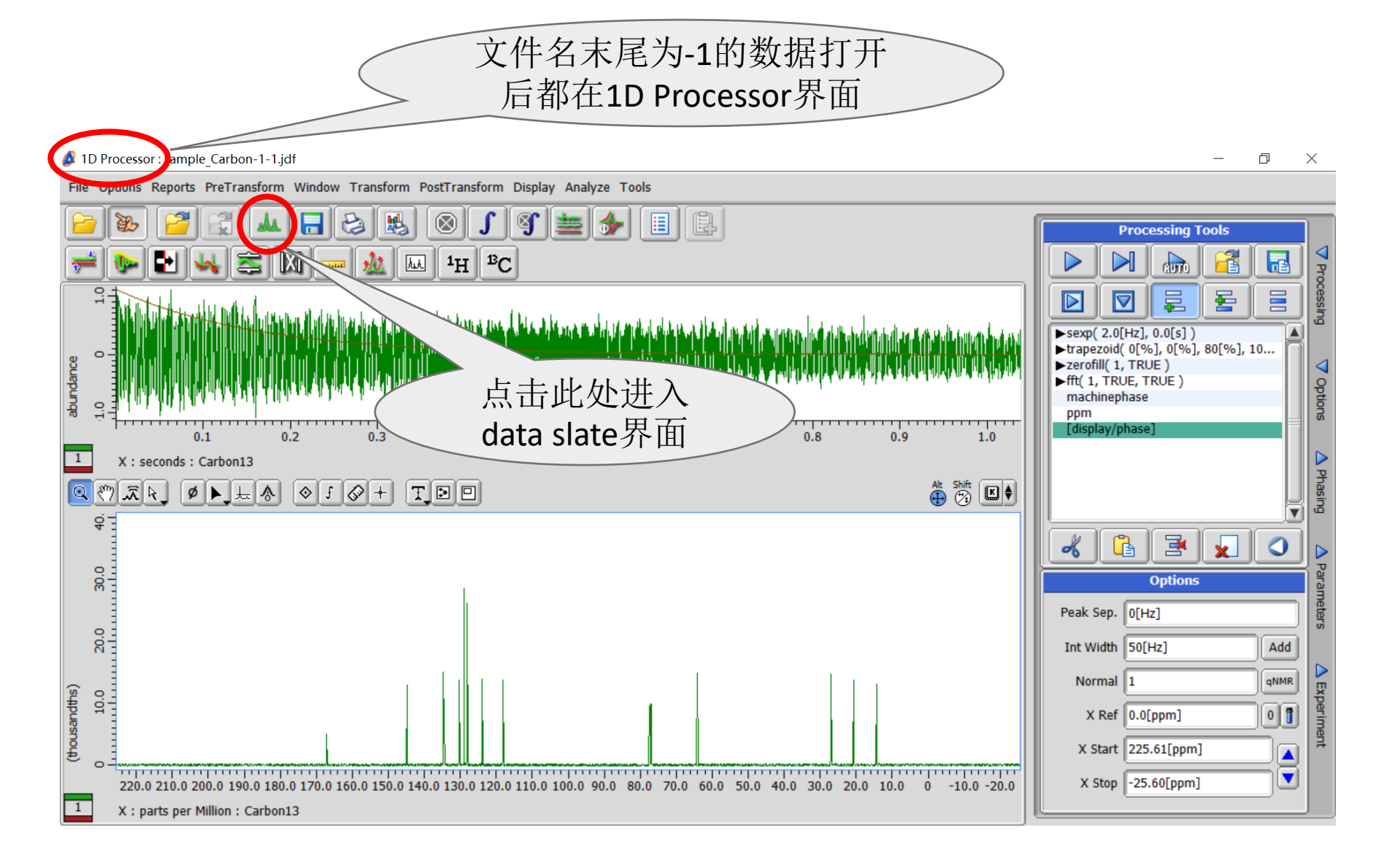

# 1. 调入谱图---选择调入方式

#### (注: 谱图对比只能在Data Slate界面下操作)

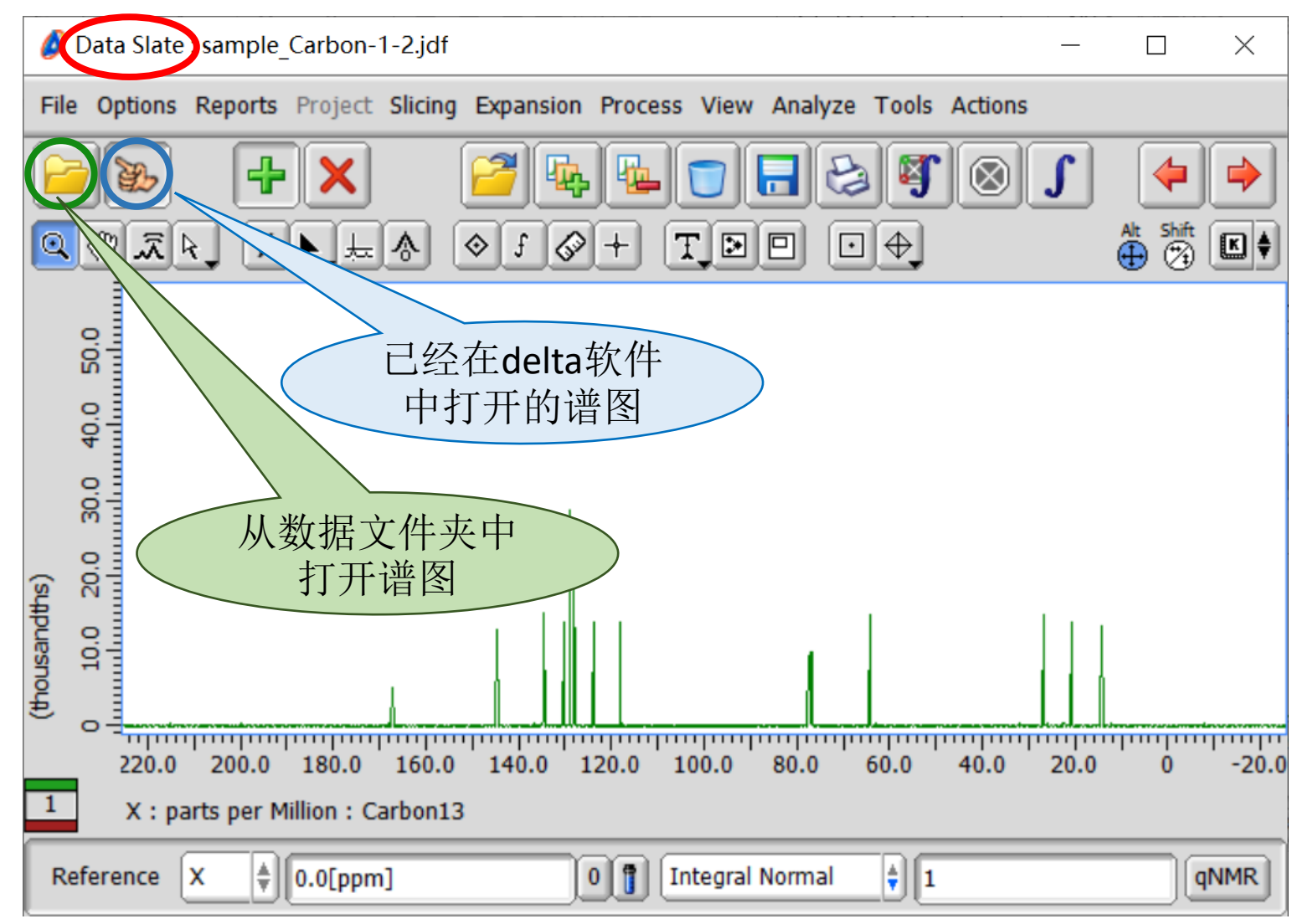

#### 2. 对比方式 (此处以在已打开的谱图中调入为例)

(thousandths)

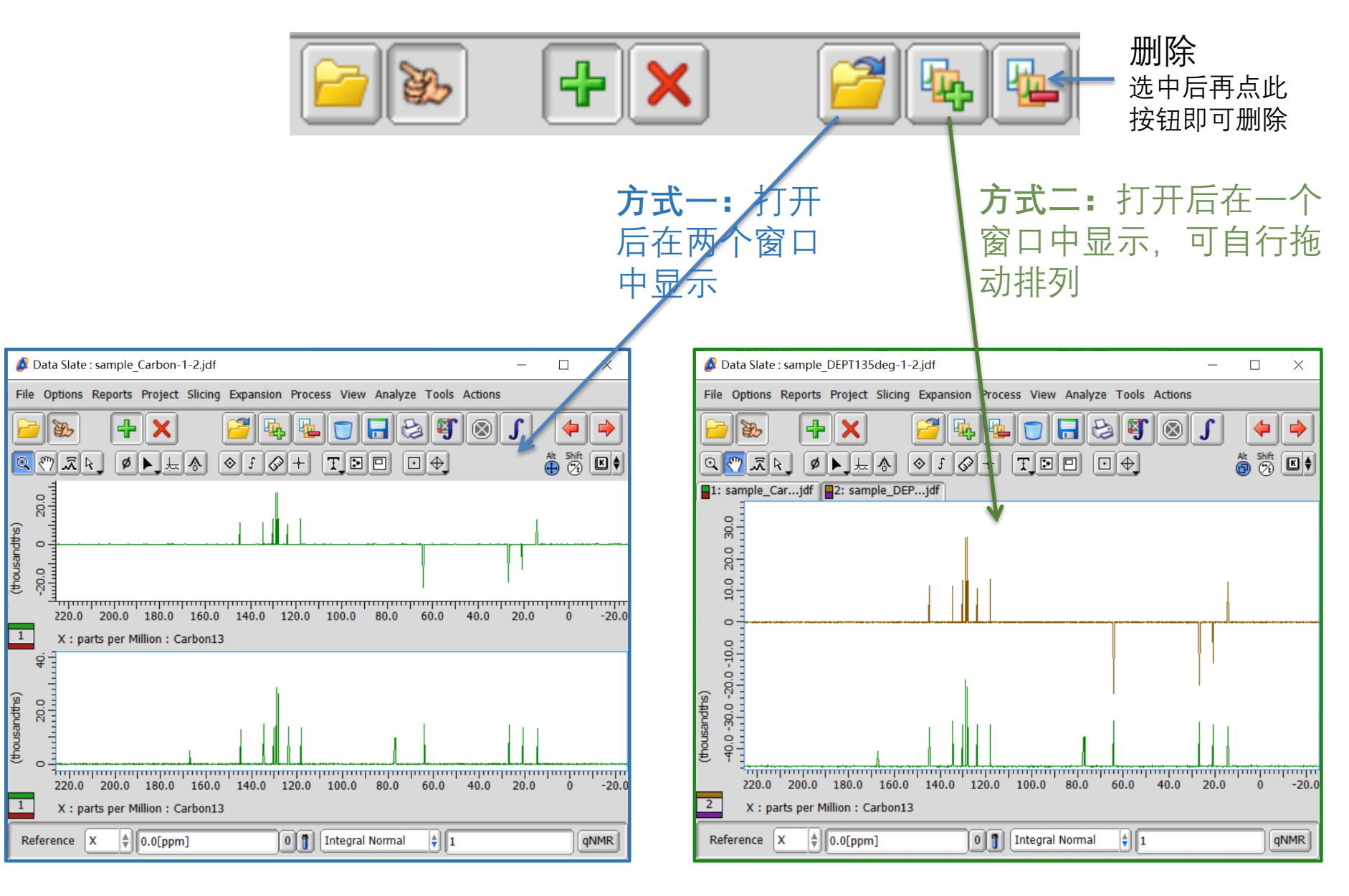

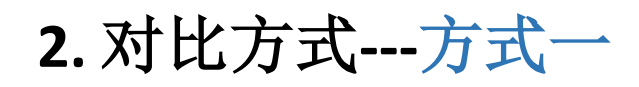

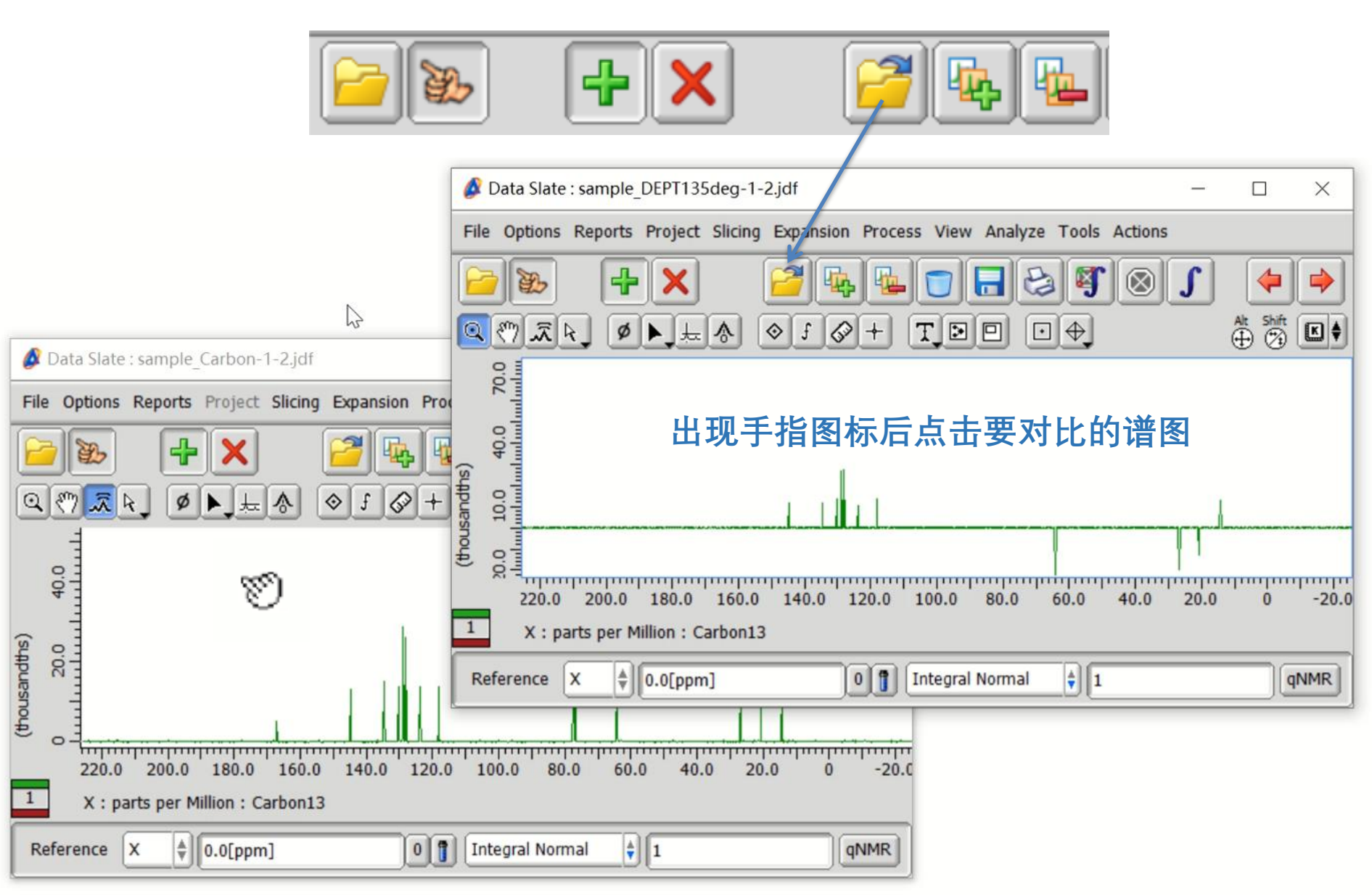

# 2. 方式一: 可使用菜单栏中的连接功能实现多组数据同步变化

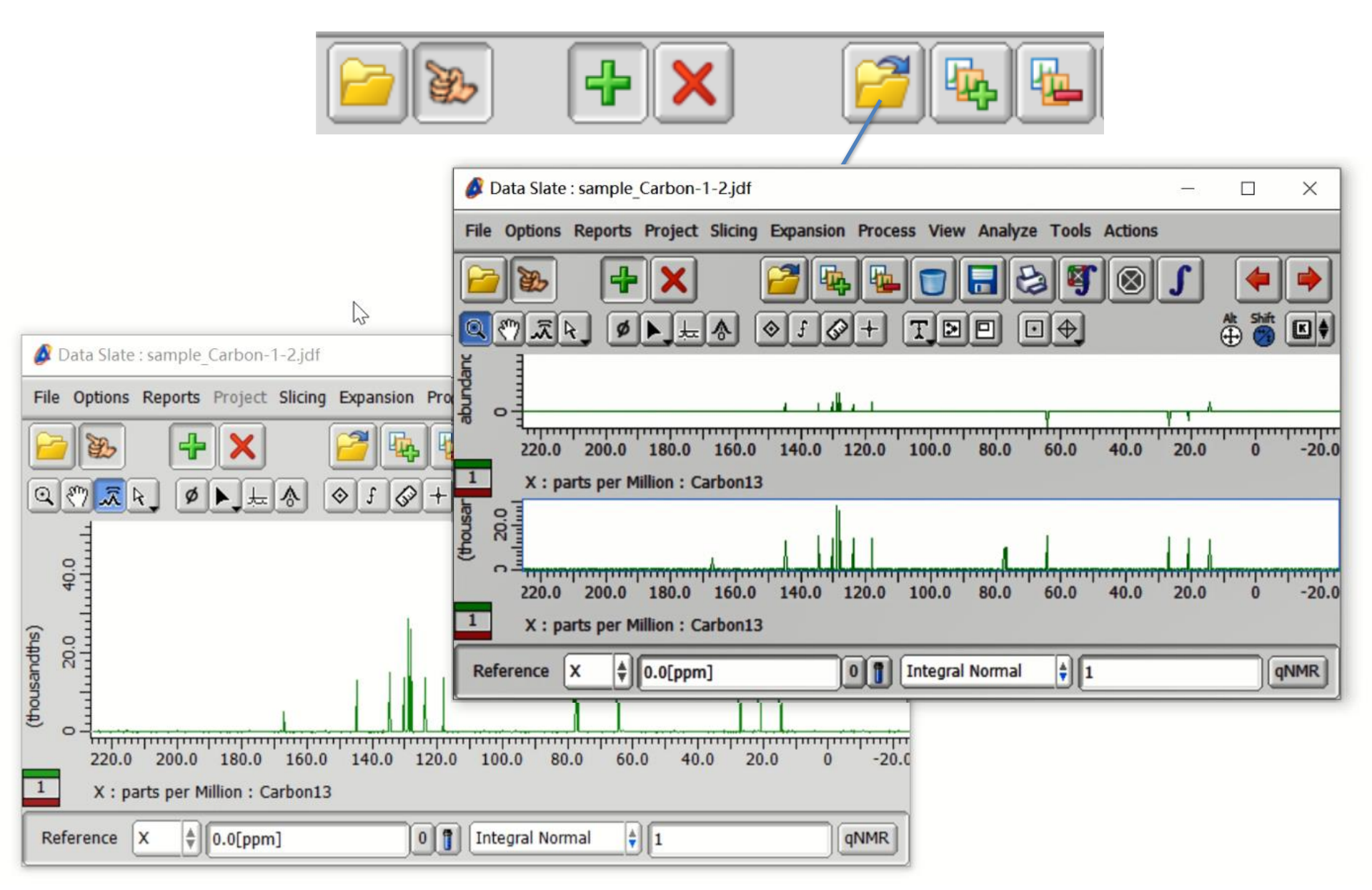

# 2. 方式一: 谱图连接

点开左上角Options,可勾选下方连接选项进行谱图比较

| <i>ø</i> c                    | Data Slate : sample_Carbon-1-3.jdf                                              | - 🗆 X                                                                                                    |
|-------------------------------|---------------------------------------------------------------------------------|----------------------------------------------------------------------------------------------------|
| File                          | Options Reports Project Slicing                                                 | Expansion Process View Analyze Tools Actions                                                                                                    |
|                               | <ul> <li>✓ Show Option Bar</li> <li>✓ Printer Dialog</li> <li>Layout</li> </ul> | Z 4 4 7 2 0 0 4 1 2 0 0 4 1 2 0 0 0 4 1 2 0 0 0 4 1 2 0 0 0 0 0 0 0 0 0 0 0 0 0 0 0 0 0 0 |
| (thousandths) 1 (thousandths) | External<br>Swap<br>O Rotate ^+L                                                |                                                                                                    |
|                               | Connect X Shift+^+X Connect Y Shift+^+A                                         | G 勾选Connect All表示缩放其中一个谱图时,其他谱图的X轴及Y轴也跟随该图在相同的坐标轴下缩放                                                                                                    |
|                               | Connect Features Shift+A+F                                                      | 勾选表示谱图显示的特征相同,例如显示其中一图的X轴标尺或文件名,另一图也同步显示对应参数                                                                                                    |
| 1<br>Ref                      | X : parts per Million : Carbon13                                                | 140.0 130.0 120.0 110.0<br>0 1 Integral Normal \$ 1 QNMR                                                                                                    |

# 2. 方式一: 窗口排列

点开左上角Options\_Layout,可选择不同的排列方式

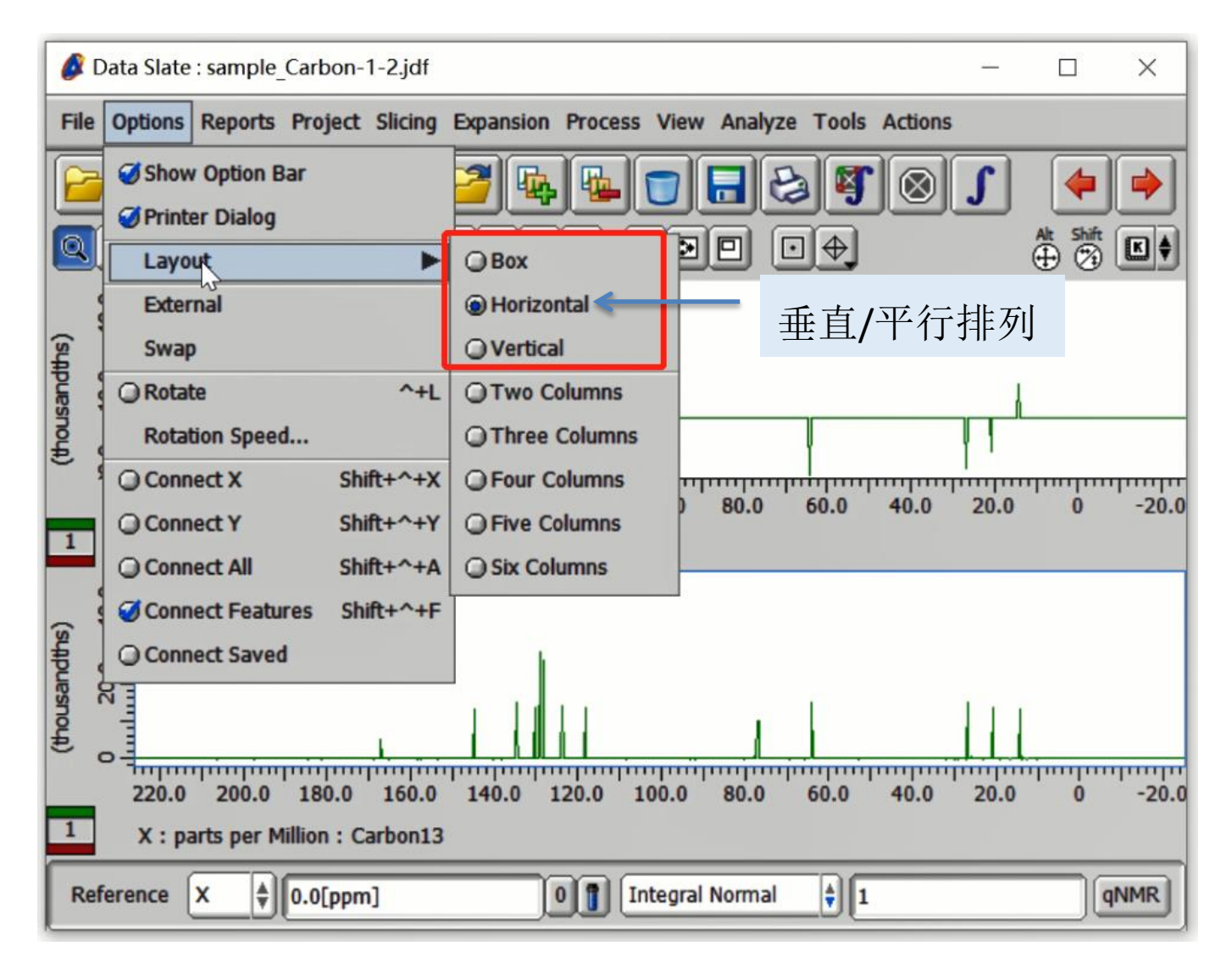

# 方式二: 谱图堆叠

| Ø                                                                                                    | Data Slate : sample_Carbon-1-2.jdf                                                |          | _  |                   | $\times$ |     |  |  |  |  |  |
|----------------------------------------------------------------------------------------------------|-----------------------------------------------------------------------------------|----------|----|-------------------|----------|-----|--|--|--|--|--|
| File                                                                                                    | File Options Reports Project Slicing Expansion Process View Analyze Tools Actions |          |    |                   |          |     |  |  |  |  |  |
| <mark>╞╸</mark> ╲ <b>┽</b> Ҳ <u>╒</u> <sup>2</sup> <sup>2</sup> <sup>2</sup> <sup>2</sup> <sup>2</sup> <sup>2</sup> <sup>2</sup> <sup>2</sup> <sup>2</sup> <sup>2</sup> |                                                                                   |          |    |                   |          |     |  |  |  |  |  |
| Q                                                                                                    |                                                                                   | TDD 04   |    | Alt Shift         | K 🕈      |     |  |  |  |  |  |
| ↓1: sample_Carjdf 	2: sample_DEPjdf 	3: sample_Carjdf 	 调入的谱图图层                                                                                                    |                                                                                   |          |    |                   |          |     |  |  |  |  |  |
|                                                                                                    | 發展 数据1                                                                            |          |    |                   |          |     |  |  |  |  |  |
|                                                                                                    | ₩<br>数据2                                                                          | • 选中某个图层 | 后招 | 安住 <mark>A</mark> | It 可 单   | 鱼独  |  |  |  |  |  |
|                                                                                                    | ஜ∃ 数据3                                                                            | 移动或调整某   | 个图 | 层的                | 谱图       |     |  |  |  |  |  |
|                                                                                                    | 10.0                                                                              | • 移动位置时, | 同日 | 时按住               | ÈShif    | t न |  |  |  |  |  |
| (sttbi                                                                                                    |                                                                                   | 只进行垂直或   | 平行 | 方向                | 移动       |     |  |  |  |  |  |
| (thousan                                                                                                    |                                                                                   |          |    |                   |          |     |  |  |  |  |  |
| 220.0 200.0 180.0 160.0 140.0 120.0 100.0 80.0 60.0 40.0 20.0 0 -20                                                                                                    |                                                                                   |          |    |                   |          |     |  |  |  |  |  |
| 3 X : parts per Million : Carbon13                                                                                                    |                                                                                   |          |    |                   |          |     |  |  |  |  |  |
| Reference X                                                                                                    |                                                                                   |          |    |                   |          |     |  |  |  |  |  |

## 方式二: 谱图移动后示例

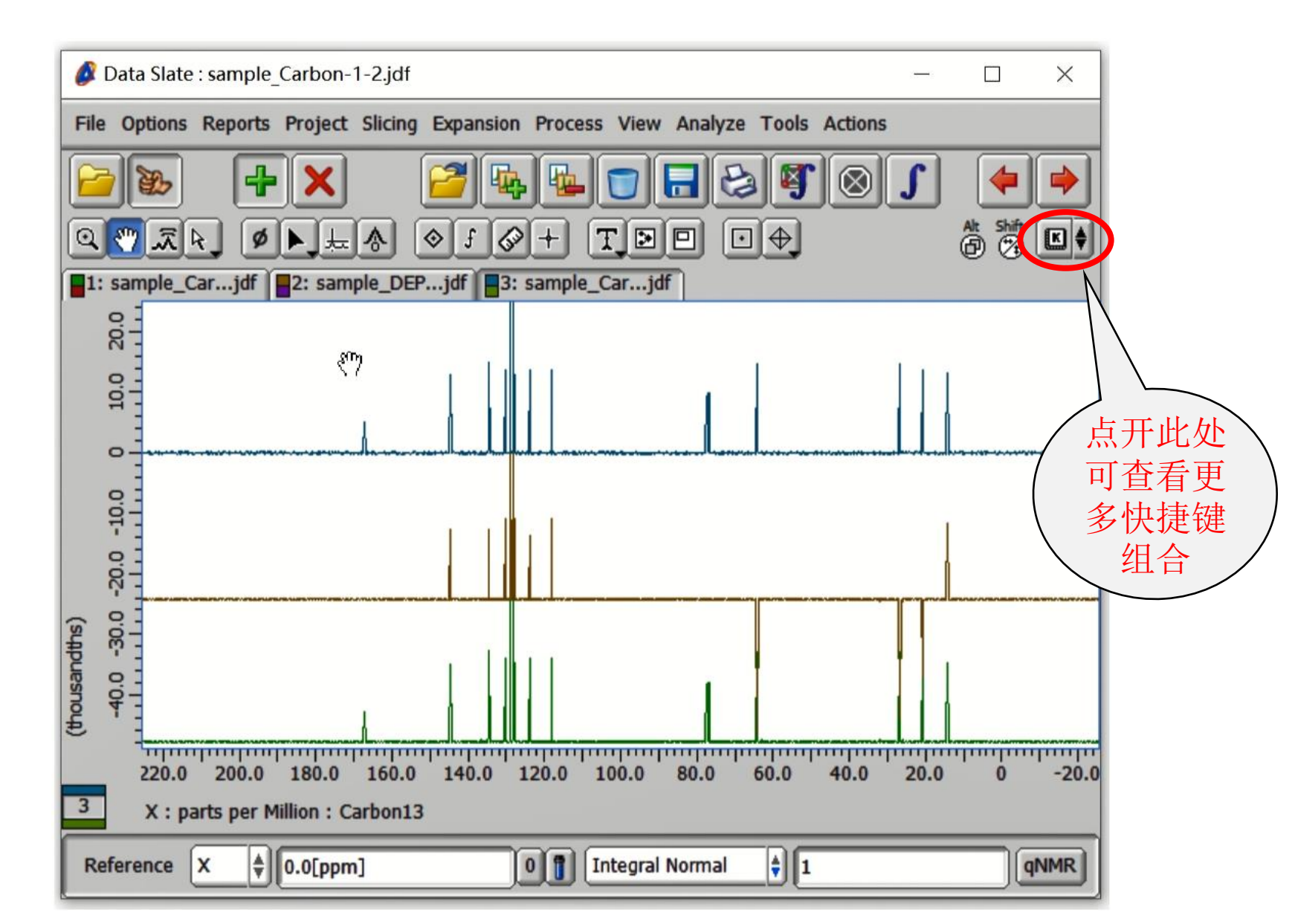

#### 方式二: 谱图堆叠

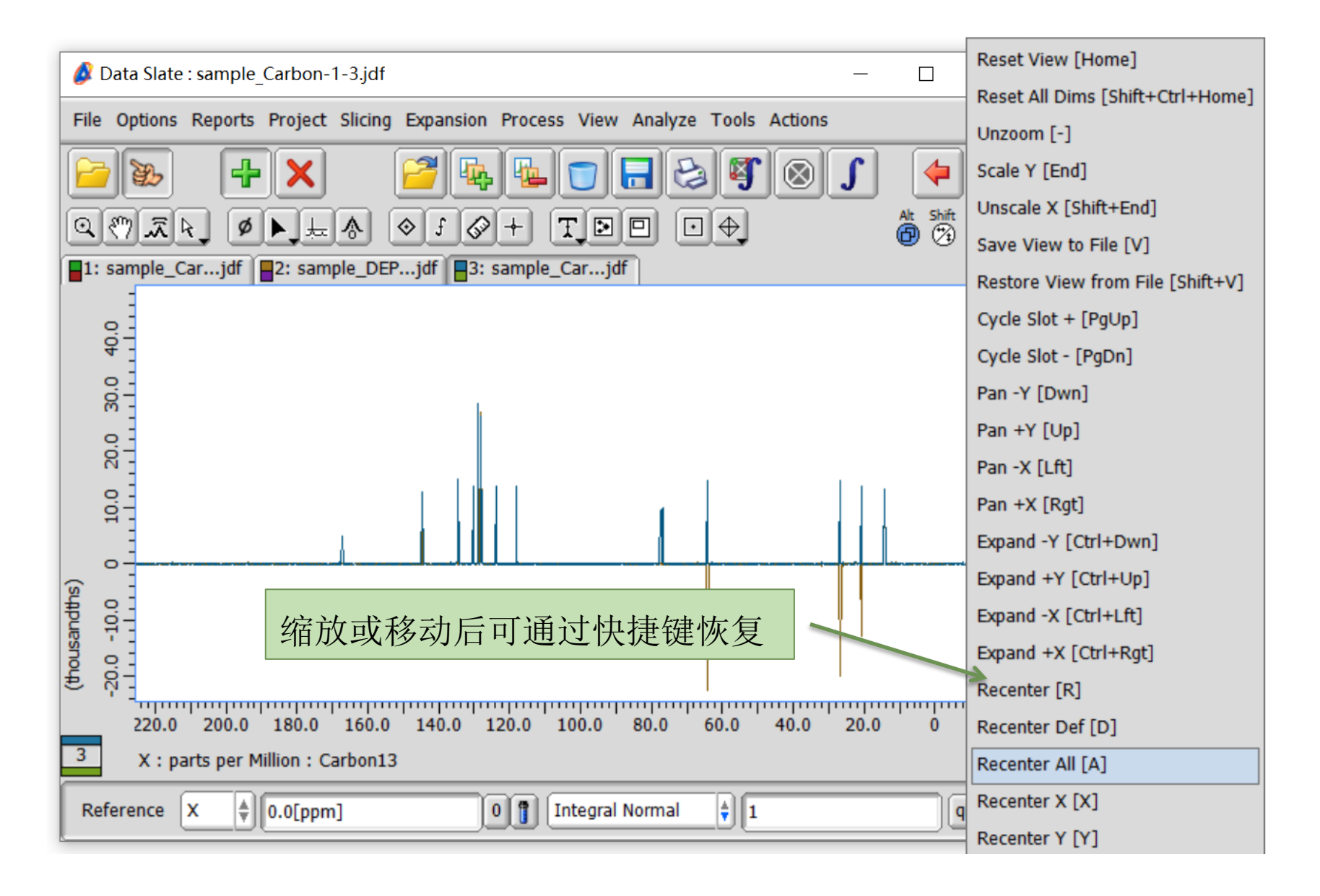

## 堆叠谱图之间固定距离的排列显示 (如下图)

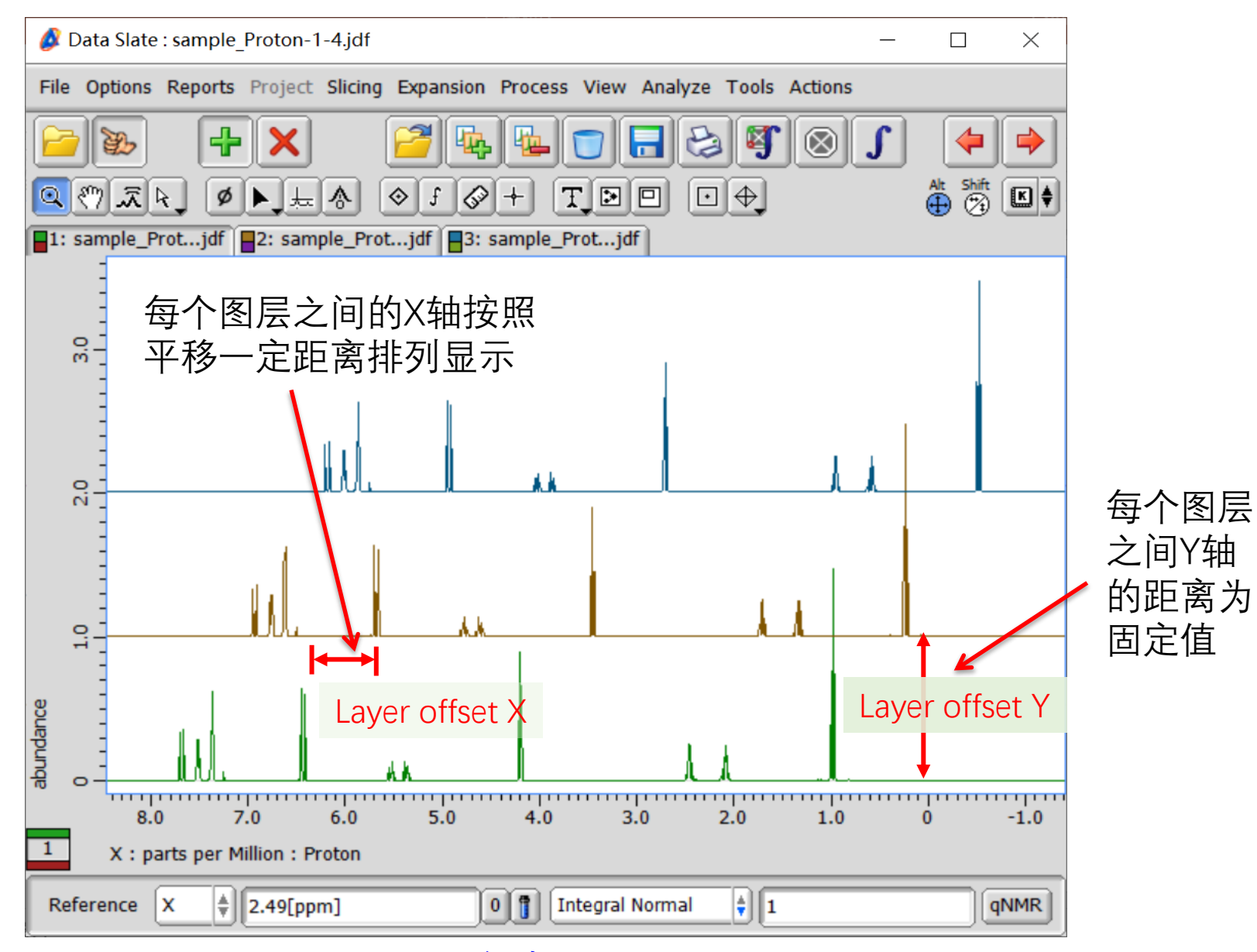

如何设定请见下页

## 设定固定排列显示:

▶ 打开delta软件,在Options工具栏中打开Preferences→在Geometry中拖动

Layer offset X/Y滑条即可改变。

| 💰 JEOL Delta v5.3.1 – 🗆 🗙     |       |                     |                                            |                                               |                              |  |  |  |  |
|-------------------------------|-------|---------------------|--------------------------------------------|-----------------------------------------------|------------------------------|--|--|--|--|
| File                          | Optio | Acquire Process     | View Analyze Tools                         |                                               |                              |  |  |  |  |
| 2                             | 8     | Preferences         | ^+,                                        | 8                                             |                              |  |  |  |  |
| Curi<br><dar<br>Delt</dar<br> | ą     | Change Preference S | je Preference S 🖉 Preferences : Geometry — |                                               |                              |  |  |  |  |
|                               | (     | Language            | Parameters Options                         |                                               |                              |  |  |  |  |
|                               | ୍     | License Key         |                                            |                                               |                              |  |  |  |  |
|                               | Ø     | Auto Viewer         | Personal Directory Printing Data           | netry Colors System Data Integrity Instrument | Aiscellaneous Tools External |  |  |  |  |
|                               | Ø     | Auto Processor      | Integral Averaging Folia                   | 1                                             | <b>V V</b>                   |  |  |  |  |
| Copy                          | 0     | Preserve Locations  | Integral Format                            | 9.99                                          | 0                            |  |  |  |  |
| Γ                             | Ø     | Text Wrap           | Integral Height Scale                      | <sup>95</sup> 拖动滑条调整                          | ♦ ०                          |  |  |  |  |
| <u> </u>                      | ø     | Typing Input Box    | Integral Normal                            | → 固定值大小                                       | • •                          |  |  |  |  |
|                               |       |                     | Integral Search Width                      | 0[Hz]                                         |                              |  |  |  |  |
| 冬                             | 层「    | 中X轴和Y轴              | Layer Offset X                             | - () <b>*</b>                                 | O   =                        |  |  |  |  |
| 的                             | 旧偏初   | 移距离                 | Layer Offset Y                             | 5                                             | o                            |  |  |  |  |
|                               |       |                     | Maintain Phase                             | 🚺 On                                          | 0                            |  |  |  |  |
|                               |       |                     | Max Peaks Allowed                          | 000                                           | • •                          |  |  |  |  |
|                               |       |                     | Measure Cross Hairs                        | 💋 On                                          | 0                            |  |  |  |  |
|                               |       |                     | Measure Decimal Precision                  |                                               | • •                          |  |  |  |  |
|                               |       |                     | Measure Font Size                          | 0 🜲                                           |                              |  |  |  |  |